## 6.4 Importar archivo txt a planilla excel

Los reportes generados a través del sistema SIU-Kolla pueden visualizarse en pantalla como así también descargarlos a través de un **código de recuperación** (código generado por el sistema al momento de realizar alguna consulta). Con dicho código se puede descargar el reporte en *formato TXT* para luego poder procesar los resultados con la herramienta de análisis que desee utilizar.

A continuación vamos a mostrar como abrir el archivo txt en una planilla de excel.

Una vez que se descarga el archivo txt desde sistema SIU-Kolla, al intentar abrirlo nos mostrará una pantalla similar a la siguiente (la cual corresponde al asistente para importar archivos de texto):

| Asistente para importar texto - paso 1 de 3                                                                                                    |  |  |  |  |  |  |  |  |
|----------------------------------------------------------------------------------------------------|--|--|--|--|--|--|--|--|
| El asistente estima que sus datos son Ancho fijo.<br>Si esto es correcto, elija Siguiente, o bien elija el tipo de datos que mejor los describa.<br>Tipo de los datos originales                                                                                                    |  |  |  |  |  |  |  |  |
| <ul> <li>Elita el tipo de archivo que describa los datos con mayor precisión:</li> <li>Delimitados - Caracteres como comas o tabulaciones separan campos.</li> <li>De ancho fijo - Los campos están alineados en columnas con espacios entre uno y otro.</li> </ul>                                                                      |  |  |  |  |  |  |  |  |
| Comenzar a importar en la fila: 1 Origen del archivo: Windows (ANSI)                                                                                                    |  |  |  |  |  |  |  |  |
| Vista previa del archivo D:\Descargas\20210923-1055_por_encuestado_fh8_enc118_j0_c0.txt.          1       Usuario Respondida por Nombre/s: Correo electrónico: Unidad Académica UNPA Instituto U         2       invitado_kolla  F         3       invitado_kolla  N         4       invitado_kolla  I         5       invitado_kolla  V |  |  |  |  |  |  |  |  |
| Cancelar < Atrás Siguiente > Finalizar                                                                                                    |  |  |  |  |  |  |  |  |

Figura 6.4-1: Importar txt a excel - Paso 1.

Desde esta pantalla se debe seleccionar la opción **"Delimitados - Caracteres como comas o tabulaciones separan campos."**, como se muestra en la Figura 6.4-1, y luego hacer clic sobre el botón **Siguiente**. A continuación se mostrará la siguiente pantalla:

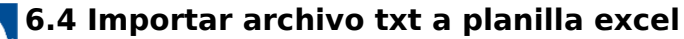

Published on Instructivos on line (https://instructivos.sistemas.unpa.edu.ar)

| Asistente para importar texto - paso 2 de                                                                                                    | 3                                 |                                    |                                        | ? ×                                                            |  |  |  |  |
|----------------------------------------------------------------------------------------------------|-----------------------------------|------------------------------------|----------------------------------------|----------------------------------------------------------------|--|--|--|--|
| Esta pantalla le permite establecer los separadores contenidos en los datos. Se puede ver cómo cambia el texto en la vista previa.<br>Separadores<br>Tabulación<br>Punto y coma<br>Considerar separadores consecutivos como uno solo<br>Coma<br>Calificador de texto:<br>Fenacio<br>Vista previa de los datos |                                   |                                    |                                        |                                                                |  |  |  |  |
| Usuario Respondida por<br>invitado_kolla<br>invitado_kolla<br>invitado_kolla                                                                                                    | Nombre/s:<br>Fé os<br>Ná ez<br>Li | Correo electróni<br>f:<br>n:<br>l: | co:<br>com<br>'2@gmail.com<br>uail.com | Unidad Acadé ^<br>UASJ - Unida<br>UASJ - Unida<br>UASJ - Unida |  |  |  |  |
| A D                                                                                                    | γzo                               | Cancelar < At                      | rás <u>Siguient</u>                    | e > Einalizar                                                  |  |  |  |  |

Figura 6.4-2: Importar txt a excel - Paso 2.

Desde esta nueva pantalla se deberá seleccionar en la sección **Separadores** la opción **"Otro"** e ingresar el **símbolo | (PAI)**, el cual se utilizará como separador de campos. En la vista previa que se muestra al final de la Figura 6.4-2 se puede observar que los datos se van visualizando más claramente. A continuación se debe hacer clic sobre el botón **Siguiente**.

## 6.4 Importar archivo txt a planilla excel

Published on Instructivos on line (https://instructivos.sistemas.unpa.edu.ar)

| Asistente para importar texto - paso 3 de 3                                                                                                    |       |                               |          |                                                         |                |                                                                              |  |  |  |
|----------------------------------------------------------------------------------------------------|-------|-------------------------------|----------|---------------------------------------------------------|----------------|------------------------------------------------------------------------------|--|--|--|
| Esta pantalla permite seleccionar cada columna y establecer el formato de los datos.<br>Formato de los datos en columnas<br>© General<br>© Texto<br>© Fecha: DMA<br>© No importar columna (saltar)<br>Vista previa de los datos |       |                               |          |                                                         |                |                                                                              |  |  |  |
| General General                                                                                                    |       | General                       |          | General                                                 |                | General                                                                      |  |  |  |
| Usuario Respondida<br>invitado_kolla<br>invitado_kolla<br>invitado_kolla<br>invitado_kolla                                                                                                    | a por | Nombre/s:<br>F<br>N<br>L<br>V | os<br>ez | Correo electrónico:<br>f<br>n<br>1<br>V-curazegamir.com | ail.com<br>com | Unidad Acadé<br>UASJ - Unida<br>UASJ - Unida<br>UASJ - Unida<br>UASJ - Unida |  |  |  |
| •                                                                                                    |       |                               |          | Cancelar < At <u>r</u> ás                               | ) [Siguient    | e > Einalizar                                                                |  |  |  |

Figura 6.4-3: Importar txt a excel - Paso 3.

En esta pantalla seleccionar la opción "General" y por último hacer clic sobre el botón <u>Finalizar</u>.

Siguiendo los pasos antes mencionados se podrá disponer de la planilla en formato excel con los datos claros y debidamente ordenados en columnas, como se muestra en la vista previa de la Figura 6.4-3.

**URL de origen:** https://instructivos.sistemas.unpa.edu.ar/instructivo/pagina/64-importar-archivo-txt-planilla-excel